## Tüm Dosyaların Korunmasının Çözülmesi

Tüm dosyaların korunmasını çözer.

## NOT :

İmleci yukarıya/sola ya da aşağıya/sağa seçmek/taşımak için, UP/< ya da DOWN/> düğmesine basın.

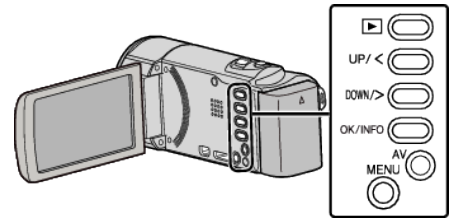

1 Yeniden oynatma modunu seçin.

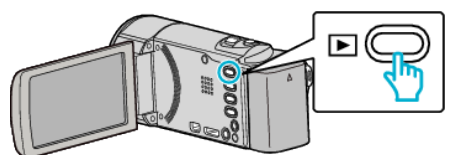

2 MENU düğmesi üzerine basın.

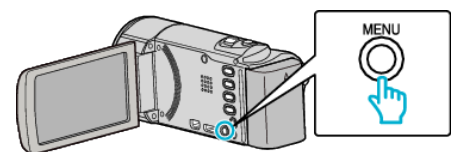

3 "KORU/İPTAL,,'nı seçip OK üzerine basın.

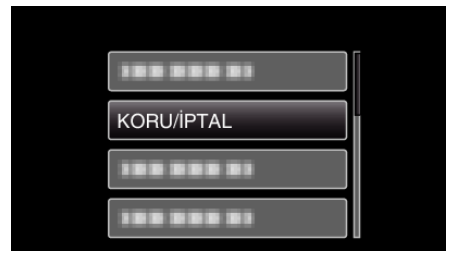

4 "TÜMÜNÜ İPTAL ET,,'nı seçip OK üzerine basın.

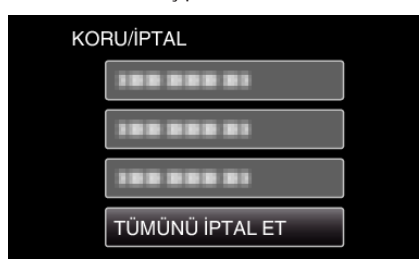

5 "EVET,,'nı seçip OK üzerine basın.

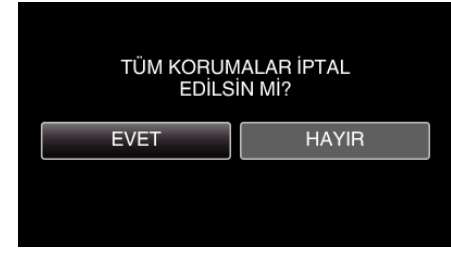

• Koruma serbest bırakıldıktan sonra, OK üzerine basın.